# Simulacija rada logickog kola

## Otvorimo novi projekata, izaberemo Schematik

| 🚽 ISE Project Navigator (P.20131013) - C                                                                                                    | C:\Projekt      | i\2016\xilinx\Diode                     | \Simulacija_IO\Sir           | mulacija_IO.xise - [Lo | gicko_kolo.sch] |       |        |             |
|----------------------------------------------------------------------------------------------------|-----------------|-----------------------------------------|------------------------------|------------------------|-----------------|-------|--------|-------------|
| <u>File</u> Edit <u>View</u> Project Source                                                                                                 | e <u>P</u> roce | ess <u>A</u> dd <u>T</u> ools           | <u>W</u> indow La <u>v</u> o | ut <u>H</u> elp        |                 |       |        | - 8 ×       |
| D > F @ L X D D >                                                                                                    | XID             | (a) » 3 3 3 3                           | BBF                          |                        | B & K? >        | 2 🗶 😒 |        |             |
| Options                                                                                                    | ++□₽>           |                                         |                              |                        |                 |       |        |             |
| Select Options                                                                                                    |                 |                                         |                              |                        |                 |       |        |             |
|                                                                                                    |                 |                                         |                              |                        |                 |       |        |             |
| When you dick on a branch:<br>Select the entire branch<br>Select the line segment                                                           | *               |                                         |                              | -                      |                 |       |        |             |
| <ul> <li>When you move an object:</li> <li>Keep the connections to other objects</li> <li>Break the connections to other objects</li> </ul> | Е               | 에 () - () - () - () - () - () - () - () |                              | r,                     |                 |       |        |             |
| When you use the area select tool,<br>select the objects that:<br>Are enclosed by the area     Intersect the area                           |                 |                                         |                              |                        |                 |       |        |             |
| When you use the area select tool, select:      Objects including attribute windows      Objects excluding attribute windows                | Ŧ               |                                         |                              |                        |                 |       |        |             |
| s 🚺 Libraries 🎛 Symbols 🔛 Ontic                                                                                                    | ons             | l D                                     |                              | Lonicko kolo.sch       | 8               |       |        |             |
|                                                                                                    | ( <u></u> )()(  |                                         |                              |                        |                 |       | 000000 |             |
| Process "Creating Schemat                                                                                                    | ic" co          | mpleted succ                            | essfully                     |                        |                 |       |        | × 1 L       |
| Started : "Launching Sche                                                                                                    | ematic          | Editor to ed                            | it Logicko_k                 | olo.sch".              |                 |       |        |             |
| Console C Errors Musching                                                                                                    |                 | Find in Files Desults                   |                              |                        |                 |       |        | ,           |
|                                                                                                    | ao <b>1100</b>  | r ind in thes results                   |                              |                        |                 |       |        | [1564,1512] |

## Izaberemo simulaciju jednostavnog AND kola

| ISE Project Navigator (P.20131013) - C:\Projekti\2016\                                                                                                    | (ilinx\Diode\Simulacija_IO\Simulacija_IO.xise - [Logicko_kolo.sch*] |             |
|----------------------------------------------------------------------------------------------------|---------------------------------------------------------------------|-------------|
| Eile Edit View Project Source Process Ac                                                                                                    | d <u>T</u> ools <u>W</u> indow La <u>v</u> out <u>H</u> elp         | - B ×       |
| · · · · · · · · · · · · · · · · · · ·                                                                                                    | » 🎤 🖉 👰 🎮 🔄 🥅 🖳 🗖 🗖 🥬 🧨 😢 🛠 💡                                       |             |
| Dptions ↔ □ 문 × 🕠                                                                                                    |                                                                     |             |
| Select Options                                                                                                    |                                                                     |             |
| When you dick on a branch: <ul> <li>Select the entire branch</li> <li>Select the line segment</li> </ul> <sup>abc</sup> <ul> <li>Select the line segment</li> </ul> <ul> <li>Select the line segment</li> </ul> |                                                                     |             |
| When you move an object:<br>Keep the connections to other<br>objects<br>Break the connections to other<br>objects                                                                                               |                                                                     |             |
| When you use the area select tool,<br>select the objects that:                                                                                                    |                                                                     | ~           |
| When you use the area select tool,<br>select:<br>Objects including attribute<br>windows<br>Objects excluding attribute<br>windows                                                                               |                                                                     |             |
| *                                                                                                    |                                                                     |             |
| Ubraries 💥 Symbols 🌮 Options 🚺 🕨 🗗                                                                                                    | Logicko_kolo.sch*                                                   |             |
| Console                                                                                                    |                                                                     | ↔□♂×        |
| Process "Creating Schematic" complet                                                                                                    | ed successfully                                                     | *           |
| Started : "Launching Schematic Edito                                                                                                    | r to edit Logicko_kolo.sch".                                        |             |
| e III.                                                                                                    |                                                                     | ۴.          |
| Console 😣 Errors 🔬 Warnings 🕅 Find in F                                                                                                    | iles Results                                                        | [1060.1420] |

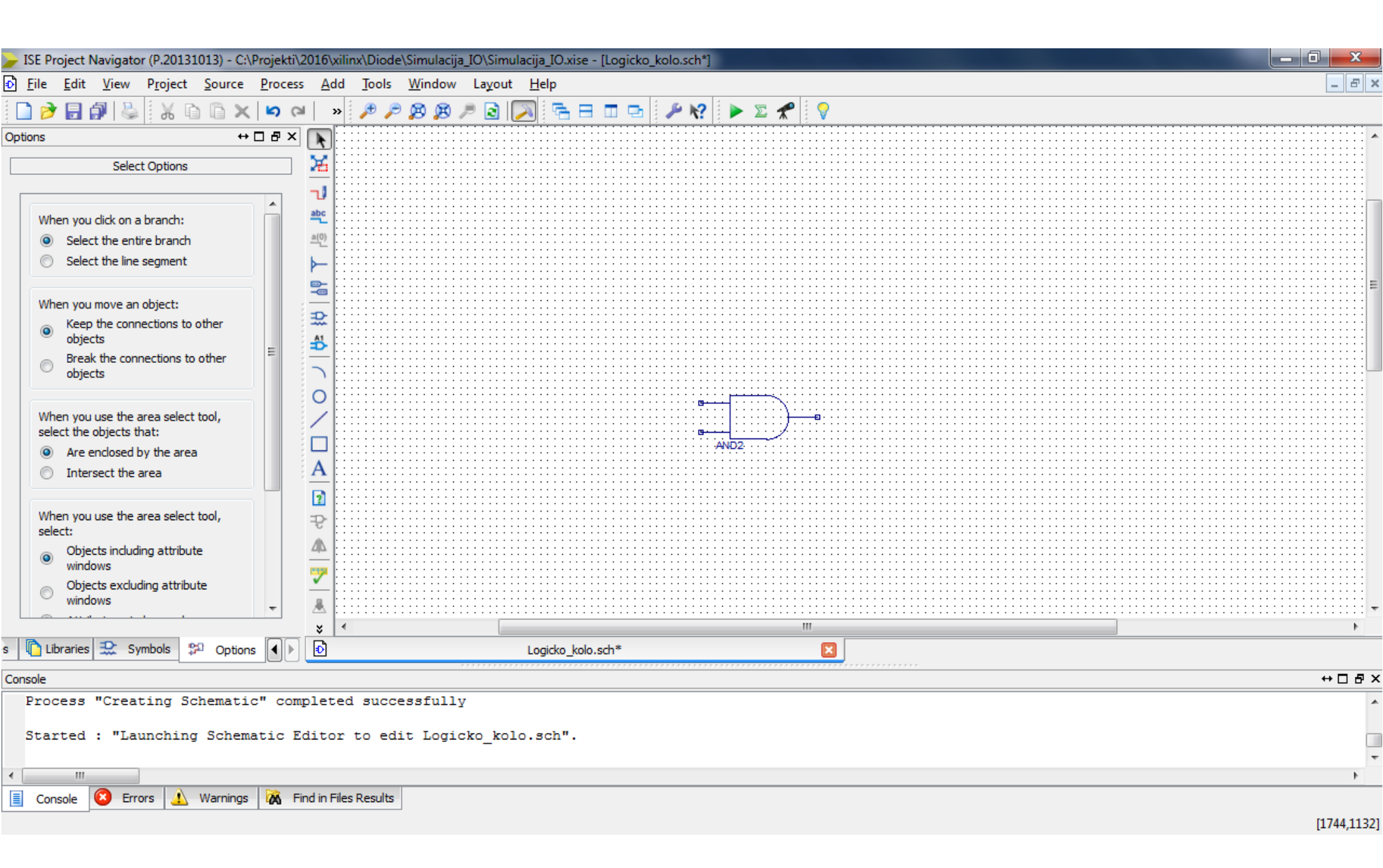

#### Dodamo ulaze I izlaz

| Bit Edd Yew Pojekt Source Process Add Joels Window Layout Hejp     Image: Select Delows     Image: Select Delows     Image: Select Del                                                                                                    | JSE Project Navigator (P.20131013) - C:                                 | :\Projekti\201   | 16\xilinx\Dio             | de\Simulacija                         | a_IO\Simulaci                         | ija_IO.xise - [                       | [Logicko_k                            | olo.sch*]                             |                                       |                 |                                       |   |
|----------------------------------------------------------------------------------------------------|-------------------------------------------------------------------------|------------------|---------------------------|---------------------------------------|---------------------------------------|---------------------------------------|---------------------------------------|---------------------------------------|---------------------------------------|-----------------|---------------------------------------|---|
| Constructions     Select Options     Select options     When you cake as band:     Select be connections to other     Select be connections to other <th><u> F</u>ile <u>E</u>dit <u>V</u>iew P<u>r</u>oject <u>S</u>ource</th> <th><u>P</u>rocess</th> <th><u>A</u>dd <u>T</u>ools</th> <th><u>W</u>indow</th> <th>La<u>y</u>out <u>I</u></th> <th><u>H</u>elp</th> <th></th> <th></th> <th></th> <th></th> <th>_ 8 &gt;</th> <th>ĸ</th>                                                                                                    | <u> F</u> ile <u>E</u> dit <u>V</u> iew P <u>r</u> oject <u>S</u> ource | <u>P</u> rocess  | <u>A</u> dd <u>T</u> ools | <u>W</u> indow                        | La <u>y</u> out <u>I</u>              | <u>H</u> elp                          |                                       |                                       |                                       |                 | _ 8 >                                 | ĸ |
| Options       ***                                                                                                    | 🗋 🆻 🖥 🕼 😓 🛛 🖓 🗅 🖨 🗙                                                     | ( <b>1</b> 2 (2) | » 🏓                       | e 🙉 🛱 .                               | P 🗟 🔼                                 |                                       | 🗖 🖻 🗄                                 | <i>▶</i> №?                           | 🕨 🗵 🤊                                 | 6               |                                       |   |
| Select Optors       Wen you dk on a brant:         If we provide an object:       If we provide an object:         Men you dk on a brant:       If we provide an object:         Men you dk on a brant:       If we provide an object: <t< th=""><th>Options ++</th><th>• 🗆 🗗 🗙 🗍</th><th></th><th></th><th></th><th></th><th></th><th></th><th></th><th></th><th>· · · · · · · · · · · · · · · · · · ·</th><th></th></t<>                                                                                                    | Options ++                                                              | • 🗆 🗗 🗙 🗍        |                           |                                       |                                       |                                       |                                       |                                       |                                       |                 | · · · · · · · · · · · · · · · · · · · |   |
| When you dok on a branch:<br>Select the inter branch<br>Select the inter branch<br>Select the inter segment<br>When you move an object:<br>Break the connections to other<br>objects<br>Break the connections to other<br>objects<br>Break the connections to other<br>objects that<br>A re endosed by the area<br>Intersect the area<br>Difference the area select tool,<br>Select the difference of the area<br>Difference the area select tool,<br>Select the difference of the area<br>Difference the area select tool,<br>Select the difference of the area<br>Difference the area select tool,<br>Select the difference of the area<br>Difference the area select tool,<br>Select the difference of the area<br>Difference the area select tool,<br>Select the difference of the area select tool,<br>Select the difference of the area select tool,<br>Select the differenc                                                                                                    | Select Options                                                          |                  | ×                         | · · · · · · · · · · ·                 | • • • • • • • • •                     | • • • • • • • • •                     | • • • • • • • •                       | · · · · · · · ·                       | · · · · · · · · · ·                   | · · · · · · · · |                                       |   |
| When you dok on a kandh:         Image: Sect the line segment         Image: Sect the line segment         Image: Sect the line segment         Image: Sect the line segment         Image: Sect the connections to other         Image: Sect the connections to other                                                                                                    |                                                                         |                  | <b>U</b> [::::::          |                                       |                                       |                                       |                                       |                                       |                                       |                 |                                       |   |
| Select the entre banch<br>Select the entre banch<br>Men you move an object:<br>Men you move an object:<br>Men you use the area select tool,<br>select the doublect that:<br>A re enclosed by the area<br>Intersect the area<br>Men you use the area select tool,<br>select the doublect that:<br>A re enclosed by the area<br>Intersect the area<br>Men you use the area select tool,<br>select the doublect that:<br>A re enclosed by the area<br>Intersect the area<br>Men you use the area select tool,<br>select the doublect that:<br>A re enclosed by the area<br>Intersect the area<br>Men you use the area select tool,<br>select:<br>Objects including attribute<br>Wen you use the area select tool,<br>select:<br>Objects excluding attribute<br>Wen you use the area select tool,<br>Select the double that:<br>Console<br>Frocess "Creating Schematic" completed successfully<br>Started : "Launching Schematic Editor to edit Logicko_kolo.sch".<br>Console<br>Console<br>Menny Menny                                                                                                    | When you click on a branch:                                             |                  | <b>~</b>                  |                                       |                                       |                                       |                                       |                                       |                                       |                 |                                       | ī |
| Select the line segment   When you move an object: Kep the connections to other Break the connections to other Break the connections to other the connections to other Break the connections the connections the connection to edit Logicko_kolo.sch". Break the connection to edit Logicko_kolo.sch". Break                                                                                                    | Select the entire branch                                                | <u>a</u>         |                           |                                       |                                       |                                       |                                       |                                       |                                       |                 |                                       |   |
| When you move an object:<br>Meen the connections to other<br>objects<br>When you use the area select tool,<br>select the objects that:<br>A re enclosed by the area<br>Intersect the area<br>Objects including attribute<br>windows<br>Objects encluding attribute<br>windows<br>Objects encluding attribute<br>windows<br>Objects encluding attribute<br>windows<br>Dipeter encluding attribute<br>When you use the area select tool,<br>select:<br>Objects including attribute<br>windows<br>Objects encluding attribute<br>When you use the area select tool,<br>select:<br>Objects including attribute<br>windows<br>Objects encluding attribute<br>When you use the area select tool,<br>select:<br>Objects encluding attribute<br>When you use the area select tool,<br>select:<br>Objects encluding attribute<br>When you use the area select tool,<br>select:<br>Objects encluding attribute<br>When you use the area select tool,<br>select:<br>Objects encluding attribute<br>When you use the area select tool,<br>select:<br>Objects encluding attribute<br>When you use the area select tool,<br>select:<br>Objects encluding attribute<br>When you use the area select tool,<br>select:<br>Objects encluding attribute<br>When you use the area select tool,<br>select:<br>Objects encluding attribute<br>When you use the area select tool,<br>select:<br>Objects encluding attribute<br>When you use the area select tool,<br>Select:<br>Objects encluding attribute<br>When you use the area select tool,<br>Select:<br>Console<br>Console<br>Consol | Select the line segment                                                 |                  |                           | · · · · · · · · · · ·                 | · · · · · · · · · · · · · · · · · · · | · · · · · · · · · · · · · · · · · · · |                                       | · · · · · · · ·                       | · · · · · · · · · · · · · · · · · · · |                 |                                       | - |
| ýčeta        Be de connections to other         öjecta        Be de the connections to other         öjecta             ørek the connections to other         öjecta        Be de the connections to other         öjecta        Be de the connections to other         öjecta             ørek the connections to other         öjecta           ørek           ørek             ørek the connections to other         öjecta           ørek           ørek             ørek the connections to other         öjecta           ørek           ørek             ørek the connections to other         öjecta           ørek           ørek             ørek the connections to other           ørek           ørek             ørek the connections to other           ørek           ørek             ørek the connections           ørek           ørek             ørek the connections           ørek           ørek             ørek           ørek           ørek             ørek           ørek           ørek             ørek           ørek                                                                                                    | When you move an object:                                                |                  | ····                      | · · · · · · · · · ·                   | •••••                                 | •••••                                 | ••••••                                | ••••                                  |                                       |                 |                                       | Ĩ |
| Brak the connections to other<br>objects<br>When you use the area select tool,<br>select the area<br>Intersect the area<br>Objects induding attribute<br>windows<br>Objects induding attribute<br>windows<br>Objects excluding attribute<br>windows<br>Objects excluding attribute<br>When you use the area select tool,<br>objects excluding attribute<br>When you use the area select tool,<br>objects excluding attribute<br>When you use the area select tool,<br>objects excluding attribute<br>When you use the area select tool,<br>objects excluding attribute<br>When you use the area select tool,<br>objects excluding attribute<br>When you use the area select tool,<br>objects excluding attribute<br>When you use the area select tool,<br>windows<br>When you use the area select tool,<br>windows<br>When you use the area select tool,<br>windows<br>When you use the area select tool,<br>When you use the area select tool,<br>windows<br>When you use the area select tool,<br>windows<br>When you use the area select tool,<br>windows<br>When you use the area select tool,<br>windows<br>When you use the area select tool,<br>windows<br>When you use                                                                                       | <ul> <li>Keep the connections to other<br/>objects</li> </ul>           |                  |                           | · · · · · · · · · · ·                 |                                       |                                       | · · · · · · · · · · ·                 | · · · · · · · · · · · · · · · · · · · | · · · · · · · · ·                     |                 |                                       |   |
| When you use the area select tool, select the objects that: <ul> <li>Are enclosed by the area</li> <li>Intersect the area</li> <li>Intersect the area</li> <li>Objects including attribute</li> <li>Objects including attribute</li> <li>Objects excluding attribute</li> <li>Objects excluding attribute</li> <li>Objects excluding attribute</li> <li>Objects excluding attribute</li> <li>Objects including attribute</li> <li>Objects readed attribute</li> <li>Objects attribute</li> <li>Objects including attribute</li> <li>Objects attribute</li> <li>Objects attri</li></ul>                                                                                                    | <ul> <li>Break the connections to other<br/>objects</li> </ul>          |                  |                           |                                       | · · · · · · · · · · · · · · · · · · · |                                       |                                       |                                       | · · · · · · · · · · · · · · · · · · · |                 |                                       | Î |
| When you use the area select tool,   Select the objects that:   Intersect the area   When you use the area select tool,   Select:   Objects incluing attribute   Whon you use the area select tool,   Select:   Objects incluing attribute   Whon you use the area select tool,   Select:   Objects incluing attribute   Whon you use the area select tool,   Select:   Objects incluing attribute   Whon you use the area select tool,   Select:   Objects incluing attribute   Whon you use the area select tool,   Select:   Objects incluing attribute   Whon you use the area select tool,   Select:   Objects incluing attribute   Whon you use the area select tool,   Select:   Objects incluing attribute   Windows   Objects incluing attribute   Windows   Objects incluing attribute   Windows   Objects incluing attribute   Windows   Objects incluing attribute   Windows   Objects incluing attribute   Windows   Objects incluing attribute   Windows   Objects incluing attribute   Windows   Select:   Console   Console   Windows   Console   Console   Console   Console   Console   Console   Console                                                                                                    |                                                                         |                  | 0                         |                                       | XL                                    | XN_1>                                 |                                       |                                       |                                       |                 |                                       |   |
| Are endosed by the area     Intersect the area     Men you use the area select tool, select:     Objects including attribute     windows     Objects including attribute     windows     Objects excluding attribute     windows     Objects excluding attribute     objects     Console     Options     Options                                                                                                    | When you use the area select tool,<br>select the objects that:          |                  |                           | · · · · · · · · · · ·                 | • • • • • • • • • •                   |                                       | •••••                                 | •                                     |                                       |                 |                                       |   |
| Intersect the area   When you use the area select tool, select:   Objects including attribute   Windows   Objects including attribute   windows   Objects excluding attribute   windows   Objects sculding attribute   Windows   Objects excluding attribute   Windows   Objects sculding attribute   Windows   Objects excluding attribute   Windows   Objects excluding attribute   Windows   Objects excluding attribute   Windows   Objects excluding attribute   Windows   Objects excluding attribute   Windows   Objects excluding attribute   Windows   Objects excluding attribute   Windows   Objects excluding attribute   Windows   Objects excluding attribute   Windows   Objects excluding attribute   Windows   Objects excluding attribute   Windows   Objects excluding attribute   Windows   Started : "Launching Schematic Editor to edit Logicko_kolo.sch".   Windows   Console   Objects Errors   Warnings   Marnings   Marnings                                                                                                    | <ul> <li>Are enclosed by the area</li> </ul>                            |                  |                           |                                       |                                       |                                       |                                       | AND2                                  | 2                                     |                 |                                       |   |
| When you use the area select tool, select: <ul> <li>Objects including attribute windows</li> <li>Objects excluding attribute windows</li> <li>Objects excluding attribute windows</li> <li>Console</li> <li>Console</li> <li>Process "Creating Schematic" completed successfully</li> <li>Started : "Launching Schematic Editor to edit Logicko_kolo.sch".</li> <li>Console</li> <li>Console</li> <li>Consol</li></ul>                                                                                                    | Intersect the area                                                      |                  |                           | · · · · · · · · · · · · · · · · · · · | · · · · · · · · · · · · · · · · · · · | •••••••                               | · · · · · · · · · · · · · · · · · · · | · · · · · · · · · · · · · · · · · · · | · · · · · · · · · · · ·               |                 | · · · · · · · · · · · · · · · · · · · |   |
| Objects including attribute   Windows   Objects excluding attribute   Objects excluding attribute   Image: Symbols   Options   Image: Symbols   Image: Symbols<                                                                                                    | When you use the area select tool, select:                              | 1                | 8                         | · · · · · · · · · · ·                 | · · · · · · · · · · · · · · · · · · · | •••••                                 | • • • • • • • •                       | •••••                                 | · · · · · · · · · · ·                 | · · · · · · · · |                                       |   |
| Objects excluding attribute   windows     windows     windows <t< th=""><th><ul> <li>Objects including attribute<br/>windows</li> </ul></th><th>4</th><th></th><th>· · · · · · · · · ·</th><th>· · · · · · · · · · · · · · · · · · ·</th><th>•••••</th><th>•••••</th><th>•••••</th><th>· · · · · · · · ·</th><th></th><th></th><th></th></t<>                                                                                                    | <ul> <li>Objects including attribute<br/>windows</li> </ul>             | 4                |                           | · · · · · · · · · ·                   | · · · · · · · · · · · · · · · · · · · | •••••                                 | •••••                                 | •••••                                 | · · · · · · · · ·                     |                 |                                       |   |
| s III     s     s     s     s     s     s     s     s     s     s     s     s     s     s     s     s     s     s     s     s     s     s     s     s     s     s     s     s     s     s     s     s     s     s     s     s     s     s     s     s     s     s     s     s     s     s                                                                                                    | <ul> <li>Objects excluding attribute<br/>windows</li> </ul>             |                  |                           | · · · · · · · · · · · · · · · · · · · | · · · · · · · · · · · · · · ·         |                                       | · · · · · · · · · · · · · · · · · · · | · · · · · · · · · · · · · · · · · · · | · · · · · · · · · · · · · · · · · · · |                 |                                       |   |
| Symbols Symbols   Console   Process "Creating Schematic" completed successfully Started : "Launching Schematic Editor to edit Logicko_kolo.sch". Image: Started in the second second                                                                                                    | a                                                                       |                  | 8 4                       |                                       |                                       |                                       |                                       |                                       |                                       |                 | 4                                     |   |
| Console       ↔ □ ♂ ×         Process "Creating Schematic" completed successfully       ▲         Started : "Launching Schematic Editor to edit Logicko_kolo.sch".       ▲         ✓       III         ▲       III         ▲       III         ▲       III         ▲       III         ▲       III         ▲       III         ▲       III         ▲       III         ▲       IIII         ▲       IIII         ▲       IIII         ▲       IIIIIIIIIIIIIIIIIIIIIIIIIIIIIIIIIIII                                                                                                    | 🛚 🚺 Libraries 🔛 Symbols 🜮 Option                                        | ns 🕩 [           | ð                         |                                       | L                                     | ogicko_kolo.s                         | ch*                                   |                                       |                                       | ×               |                                       |   |
| Process "Creating Schematic" completed successfully   Started : "Launching Schematic Editor to edit Logicko_kolo.sch".   < III   III   III   III   Console   I Find in Files Results                                                                                                    | Console                                                                 |                  |                           |                                       |                                       |                                       |                                       |                                       |                                       |                 | ↔□ & >                                | × |
| Started : "Launching Schematic Editor to edit Logicko_kolo.sch".                                                                                                    | Process "Creating Schemati                                              | ic" compl        | leted suc                 | cessfull                              | У                                     |                                       |                                       |                                       |                                       |                 |                                       |   |
| < <tr> III</tr>                                                                                                    | Started : "Launching Schem                                              | natic Edi        | itor to e                 | dit Logi                              | cko_kolo.                             | sch".                                 |                                       |                                       |                                       |                 |                                       |   |
|                                                                                                    |                                                                         |                  |                           |                                       |                                       |                                       |                                       |                                       |                                       |                 |                                       |   |
| Console Console Karnings Karnings Karnings Karnings                                                                                                    | 4                                                                       |                  |                           |                                       |                                       |                                       |                                       |                                       |                                       |                 |                                       | " |
|                                                                                                    | Console Console Warnings                                                | s 🕅 Find         | in Files Result           | s                                     |                                       |                                       |                                       |                                       |                                       |                 |                                       | _ |

| FISE Project Navigator (P.20131013) - C:                                 | \Projekti\2     | 2016\x        | kilinx\Diode\S                        | imulacija_     | IO\Simula | acija_IO.xise       | e - [Logick | o_kolo.sch*]        |               |               |                     |                                       |                     |                   |                   |                   |                       |                                         |                   |     |
|--------------------------------------------------------------------------|-----------------|---------------|---------------------------------------|----------------|-----------|---------------------|-------------|---------------------|---------------|---------------|---------------------|---------------------------------------|---------------------|-------------------|-------------------|-------------------|-----------------------|-----------------------------------------|-------------------|-----|
| <u>File Edit View Project Source</u>                                     | <u>P</u> rocess | 5 <u>A</u> d  | ld <u>T</u> ools <u>V</u>             | <u>V</u> indow | Layout    | <u>H</u> elp        |             |                     |               |               |                     |                                       |                     |                   |                   |                   |                       |                                         | - 8               | ×   |
| 🗋 ờ 🖥 🗊 😓 🕺 🖧 🖻 🏔 🗙                                                      | <b>1</b>        | ×             | » 🏓 🏓 🖌                               | 8 🕫 /          | • 🗟 🛛     | 🔊 🔁 E               |             | <i>₽</i> k?         | 🕨 🕨 🗵         | *             | 7                   |                                       |                     |                   |                   |                   |                       |                                         |                   |     |
| Dptions ↔                                                                |                 |               |                                       | · · · · · · ·  |           |                     |             |                     |               |               |                     | · · · · · · ·                         |                     |                   |                   |                   |                       | ••••••••••••••••••••••••••••••••••••••• |                   | *   |
| Select Options                                                           |                 | X             | · · · · · · · · · · · ·               |                |           |                     |             | · · · · · · · · · · |               |               |                     |                                       | · · · · · · · · ·   |                   |                   |                   |                       |                                         |                   | ,   |
|                                                                          |                 | -1            |                                       |                |           |                     |             |                     |               |               |                     |                                       |                     |                   |                   |                   |                       |                                         |                   |     |
| When you did, on a branch,                                               |                 | abc           | · · · · · · · · · · · · · · · · · · · | · · · · · · ·  |           |                     |             |                     |               |               |                     | <br>                                  | · · · · · · · · · · |                   |                   |                   | · · · · · · · · · · · |                                         |                   | :   |
| Select the entire branch                                                 |                 | a(0)          | · · · · · · · · · · · · · ·           | · · · · · · ·  |           | <br>                |             | · · · · · · · · · · |               |               | · · · · · · · · · · | · · · · · · · ·                       | · · · · · · · · ·   | · · · · · · · · · |                   | · · · · · · · · · | · · · · · · · · ·     |                                         | · · · · · · · · · |     |
| <ul> <li>Select the line segment</li> </ul>                              |                 |               |                                       |                |           |                     |             |                     | ••••••        |               |                     | •••••                                 |                     |                   |                   |                   |                       |                                         |                   | :   |
| -                                                                        |                 | <b>P</b>      |                                       |                |           |                     |             |                     |               |               |                     |                                       |                     |                   |                   |                   |                       |                                         |                   |     |
| When you move an object:                                                 | :               |               | •••••                                 |                | ••••      | • • • • • • • •     |             | · · · · · · · · · · | • • • • • • • | · · · · · · · | ••••                | · · · · · · · ·                       | •••••               | ••••              |                   | •••••             |                       |                                         | ••••              |     |
| Keep the connections to other                                            |                 | \$            |                                       |                |           |                     |             |                     |               |               |                     |                                       |                     |                   |                   |                   |                       |                                         |                   | ·   |
| <ul> <li>objects</li> <li>Break the connections to other</li> </ul>      | E               | <b>₽</b>      |                                       |                |           | • • • • • • • •     |             |                     | ••••••        |               |                     | •••••                                 |                     |                   |                   |                   |                       |                                         |                   | :   |
| objects                                                                  |                 | $\overline{}$ | · · · · · · · · · · · · · · · · · · · |                |           | <br>                |             | <br>                |               |               |                     |                                       | · · · · · · · · ·   | · · · · · · · · · | · · · · · · · · · | · · · · · · · · · |                       |                                         | · · · · · · · · · |     |
|                                                                          |                 | 0             |                                       |                |           | (LXN_1)             |             |                     | <del></del> s | <u>,</u>      |                     | •••••                                 |                     |                   |                   |                   |                       |                                         |                   |     |
| When you use the area select tool,                                       |                 | /             |                                       |                |           |                     | VIVI 0      |                     |               | )             | X:LXN_              | 3>: : :                               |                     |                   |                   |                   |                       |                                         |                   |     |
| select the objects that:                                                 |                 |               |                                       |                |           | ::::L               | XLXN_2      |                     | )2            |               |                     | •••••                                 | •••••               | · · • · · · · · · | •••••             | · · · • • · · · · | •••••                 |                                         |                   |     |
| <ul> <li>Are enclosed by the area</li> <li>Intersect the area</li> </ul> |                 | A             |                                       |                |           |                     |             |                     |               |               |                     |                                       |                     |                   |                   |                   |                       |                                         |                   |     |
|                                                                          |                 | 1             |                                       |                |           |                     |             |                     |               |               |                     |                                       |                     |                   |                   |                   |                       |                                         |                   |     |
| When you use the area select tool,                                       |                 |               | · · · · · · · · · · · ·               |                |           | · · · · · · · · · · |             | <br>                |               |               |                     |                                       | · · · · · · · ·     | · · · · · · · · · |                   | · · · · · · · · · | <br>. <b>.</b>        |                                         |                   |     |
| select:                                                                  |                 | E A           |                                       |                |           |                     |             |                     |               |               |                     |                                       |                     |                   |                   |                   |                       |                                         |                   |     |
| <ul> <li>Objects including attribute<br/>windows</li> </ul>              |                 |               |                                       |                |           |                     |             |                     | • • • • • • • |               |                     | <br>                                  |                     |                   | • • • • • • •     |                   | •••••                 |                                         | · · · • · · · · · |     |
| <ul> <li>Objects excluding attribute</li> </ul>                          |                 | 7             | · · · · · · · · · · · · · · · · · · · |                |           | <br><br>            |             | <br><br>            |               |               |                     |                                       |                     | · · · · · · · · · | · · · · · · · · · |                   |                       |                                         |                   |     |
| windows                                                                  | -               | 黒             |                                       |                |           |                     |             |                     | ••••••        |               |                     | · · · · · · · · · · · · · · · · · · · |                     |                   |                   |                   | • • • • • • • •       |                                         |                   | -   |
|                                                                          |                 | ×             | •                                     |                |           |                     |             |                     |               | III           |                     |                                       |                     |                   |                   |                   |                       |                                         | Þ                 |     |
| Libraries 🔛 Symbols 😤 Option                                             | ns 🜗 🕨          | Ð             |                                       |                |           | Logicko_kol         | o.sch*      |                     |               | (             | ×                   |                                       |                     |                   |                   |                   |                       |                                         |                   |     |
| Console                                                                  |                 |               |                                       |                |           |                     |             |                     |               |               |                     |                                       |                     |                   |                   |                   |                       |                                         | ++ □ ĉ            | ۶×  |
| Process "Creating Schemati                                               | .c" comj        | plet          | ed succes                             | sfully         |           |                     |             |                     |               |               |                     |                                       |                     |                   |                   |                   |                       |                                         |                   | *   |
| Started : "Launching Schem                                               | atic E          | dito          | r to edit                             | Logic          | ko kolo   | .sch".              |             |                     |               |               |                     |                                       |                     |                   |                   |                   |                       |                                         |                   |     |
| During Donem                                                             |                 |               | 2 00 0410                             | 20910          |           |                     |             |                     |               |               |                     |                                       |                     |                   |                   |                   |                       |                                         |                   | +   |
| < III                                                                    |                 |               |                                       |                |           |                     |             |                     |               |               |                     |                                       |                     |                   |                   |                   |                       |                                         | Þ                 |     |
| Console 🙆 Errors 🔬 Warnings                                              | 🕅 🕅 Fi          | ind in Fi     | iles Results                          |                |           |                     |             |                     |               |               |                     |                                       |                     |                   |                   |                   |                       |                                         |                   |     |
|                                                                          |                 |               |                                       |                |           |                     |             |                     |               |               |                     |                                       |                     |                   |                   |                   |                       |                                         | [1556,10          | 48] |

| JSE Project Navigator (P.20131013) - C:\Projekti\2016                                   | \xilinx\Diode\Simulacija_IO\Simulacija_IO.xise - [Logicko_kolo.sch*] |                                         |
|-----------------------------------------------------------------------------------------|----------------------------------------------------------------------|-----------------------------------------|
| <u>File E</u> dit <u>V</u> iew P <u>r</u> oject <u>S</u> ource <u>P</u> rocess <u>A</u> | dd <u>T</u> ools <u>W</u> indow La <u>v</u> out <u>H</u> elp         | _ 8 ×                                   |
| 🗠 🍋 🗶 🗿 🖓 😓 🔚 😭 🗋                                                                       | » 🎤 🔎 🙊 🥬 🥒 🗟 🗾 🖻 🗖 🖻 🗖 🗣 🥓 🕨 🛛 🛠                                    |                                         |
| Deptions ↔ □ 문 ×                                                                        |                                                                      | *                                       |
| Select Options                                                                          |                                                                      | · · · · · · · · · · · · · · · · · · ·   |
|                                                                                         |                                                                      |                                         |
| When you dick on a branch:                                                              |                                                                      |                                         |
| Select the entire branch                                                                |                                                                      |                                         |
| Select the line segment                                                                 |                                                                      | · · · · · · · · · · · · · · · · · · ·   |
|                                                                                         |                                                                      | · · · · · · · · · · · · · · · · · · ·   |
| When you move an object:                                                                | -                                                                    | • • • • • • • • • • • • • • • • • • • • |
| Keep the connections to other                                                           |                                                                      |                                         |
| Break the connections to other                                                          |                                                                      | · · · · · · · · · · · · · · · · · · ·   |
| objects                                                                                 |                                                                      |                                         |
| 0                                                                                       | XLXN_1                                                               |                                         |
| When you use the area select tool, select the objects that:                             |                                                                      | · · · · · · · · · · · · · · · · · · ·   |
| Are enclosed by the area                                                                | AND2                                                                 |                                         |
| Intersect the area                                                                      |                                                                      |                                         |
| 2                                                                                       |                                                                      |                                         |
| When you use the area select tool,                                                      |                                                                      | · · · · · · · · · · · · · · · · · · ·   |
| Objects including attribute                                                             |                                                                      |                                         |
| windows 7                                                                               | · · · · · · · · · · · · · · · · · · ·                                |                                         |
| Objects excluding attribute                                                             | -                                                                    |                                         |
| · · · · · · · · · · · · · · · · · · ·                                                   |                                                                      | · · · · · · · · · · · · · · · · · · ·   |
| Libraries 🔛 Symbols 🤔 Options 🔳 🖡                                                       | Logicko kolo.sch*                                                    |                                         |
| ionsole                                                                                 |                                                                      | +                                       |
| Process "Creating Schematic" comple                                                     | ted successfully                                                     |                                         |
|                                                                                         | -                                                                    |                                         |
| Started : "Launching Schematic Edit                                                     | or to edit Logicko_kolo.sch".                                        |                                         |
| < III                                                                                   |                                                                      |                                         |
| 🗐 Console 🔞 Errors 🛝 Warnings 🕅 Find in                                                 | Files Results                                                        |                                         |
|                                                                                         |                                                                      | [1264,1060]                             |

### Desni klik na IO, izaberemo Rename I ulazima dodelimo ime A I B, a izlazu Y

| FISE Project Navigator (P.20131013) - C:\Projekti\   | 2016\xilinx\D     | Diode\Simulacija_IC                     | )\Simulacija_       | IO.xise - [Logicko_kolo.sc                                                                                                    | :h*]      |     |                           |            |                                       |                                         |                                         | ×           |
|------------------------------------------------------|-------------------|-----------------------------------------|---------------------|----------------------------------------------------------------------------------------------------|-----------|-----|---------------------------|------------|---------------------------------------|-----------------------------------------|-----------------------------------------|-------------|
| D File Edit View Project Source Proces               | is Add To         | ols Window L                            | ayout Hel           | p                                                                                                    |           |     |                           |            |                                       |                                         |                                         | - 8 ×       |
| 🗋 🤌 🗐 🕼 😓 🖌 🛍 🛅 🗙 🛏 o                                | a 🛛 » 🏓           | P 8 8 P                                 |                     | BHEB P                                                                                                    | 2 🖌 🔊     | 1   |                           |            |                                       |                                         |                                         |             |
| Options ↔ □ 륨 ×                                      |                   |                                         |                     | The constraints of the second second |           |     |                           |            |                                       |                                         | ••••••                                  |             |
| Select Options                                       |                   |                                         |                     |                                                                                                    |           |     |                           |            |                                       |                                         |                                         |             |
| Select options                                       | <u></u>           | • • • • • • • • • • • • • • • • • • • • |                     | •••••••••••••••••••••••••••••••••••••••                                                                                                    |           |     | • • • • • • • • • • • • • |            |                                       |                                         | ••••••                                  | •••••       |
| *                                                    |                   |                                         |                     |                                                                                                    |           |     |                           |            |                                       |                                         |                                         |             |
| When you dick on a branch:                           | ally              |                                         |                     |                                                                                                    |           |     | •                         |            |                                       |                                         |                                         |             |
| Select the entire branch     Select the line segment | 型                 |                                         |                     |                                                                                                    |           |     |                           |            |                                       |                                         | · · · · · · · · · · · · · · · · · · ·   |             |
| O select the line segment                            | P                 |                                         |                     |                                                                                                    |           |     |                           |            |                                       |                                         |                                         |             |
| When you move an object:                             |                   |                                         |                     | · · · · · · · · · · · · · · · · · · ·                                                                                                    |           |     |                           |            |                                       |                                         |                                         | ••••        |
| Keep the connections to other                        | ₩                 |                                         |                     |                                                                                                    |           |     |                           |            |                                       |                                         |                                         |             |
| objects                                              |                   |                                         |                     |                                                                                                    |           |     |                           |            |                                       |                                         | •••••                                   | · · · · · · |
| objects                                              | <b>S</b>          | ::::::::::::::                          |                     | :::::::::::::::::::::::::::::::::::::::                                                                                                    |           |     |                           | :::::::::: | ::::::::::::::                        |                                         |                                         |             |
|                                                      | 0                 |                                         | XLXI                |                                                                                                    | ·         |     |                           |            |                                       |                                         | •••••••••••                             | •••••       |
| When you use the area select tool,                   | 1                 |                                         |                     | 🔏 Cut                                                                                                    | Ctrl+X    | X   | LXN_3>                    |            |                                       |                                         |                                         |             |
| select the objects that:                             |                   | · · · · • • · · · · • • · · ·           | XLXI                | 📫 Сору                                                                                                    | Ctrl+C    |     | ••••••                    | •••••      | · · · · · · · · · · · · · · · · · · · | · · · · • · · · · · · · · · · · · · · · | ••••••••••••••••••••••••••••••••••••••• | • • • • • • |
| Are enclosed by the area                             | A                 |                                         |                     | Paste                                                                                                    | Ctrl+V    |     |                           |            |                                       |                                         |                                         |             |
| Intersect the area                                   |                   |                                         |                     | Paste Special                                                                                                    |           |     | ·····                     | •••••      |                                       |                                         | •••••                                   | • • • • • • |
| When you use the area select tool                    | 1                 |                                         |                     | X Delete                                                                                                    | Del       |     |                           |            |                                       |                                         |                                         |             |
| select:                                              | <b>V</b>          |                                         | • • • • • • • • • • | Zoom                                                                                                    | ×         |     |                           |            |                                       |                                         | •••••••                                 |             |
| Objects including attribute                          | 4                 |                                         |                     | Select and Clear                                                                                                    | •         |     |                           |            | · · · · · · · · · · · · · · · · · · · | · · · · · · · · · · · · · · · · · · ·   |                                         |             |
| <ul> <li>Objects excluding attribute</li> </ul>      | 7                 |                                         |                     | A Mirror                                                                                                    |           |     |                           |            |                                       |                                         |                                         |             |
| windows                                              | *                 |                                         |                     | ₽ Rotate                                                                                                    |           |     |                           |            |                                       |                                         |                                         |             |
|                                                      | * *               |                                         |                     | Rename Port                                                                                                    |           | 111 |                           |            |                                       |                                         |                                         | •           |
| : 🚺 Libraries 🎛 Symbols 🜮 Options 🚺                  | Ð                 |                                         | Logi                |                                                                                                    |           | ×   |                           |            |                                       |                                         |                                         |             |
| Console                                              |                   |                                         |                     | Object Properties                                                                                                    | Alt+Enter |     |                           |            |                                       |                                         |                                         | ⇔⊡ā×        |
| Process "Creating Schematic" com                     | mpleted su        | uccessfully                             |                     | Preferences                                                                                                    |           |     |                           |            |                                       |                                         |                                         | *           |
|                                                      |                   | 199                                     | 34                  |                                                                                                    |           | -   |                           |            |                                       |                                         |                                         |             |
| Started : "Launching Schematic E                     | ditor to          | edit Logick                             | _kolo.sc            | :h".                                                                                                    |           |     |                           |            |                                       |                                         |                                         |             |
| • m                                                  |                   |                                         |                     |                                                                                                    |           |     |                           |            |                                       |                                         |                                         |             |
| Console 🙆 Errors 🔥 Warnings 🕅 F                      | Find in Files Res | sults                                   |                     |                                                                                                    |           |     |                           |            |                                       |                                         |                                         |             |
|                                                      |                   |                                         |                     |                                                                                                    |           |     |                           |            |                                       |                                         |                                         | [1056 888]  |
|                                                      |                   |                                         |                     |                                                                                                    |           | -   |                           | -          |                                       | 145 C 40                                | 7.0                                     | 50 PM       |
|                                                      | 9                 |                                         | 9                   |                                                                                                    |           |     |                           |            | EN 🖻 🍣 «                              | 2 🧿 🔌 😼 🗎                               | () 3/1                                  | 1/2016      |

| JSE Project Navigator (P.20131013) - C:                          | \Projekti\2     | 016\xilinx    | \Diode\Simulacija_IC                    | D\Simulacija_IO.xise                  | - [Logicko_kolo.sch*                    | ]                                       |                                         |                                         |                                         |                                         | x           |
|------------------------------------------------------------------|-----------------|---------------|-----------------------------------------|---------------------------------------|-----------------------------------------|-----------------------------------------|-----------------------------------------|-----------------------------------------|-----------------------------------------|-----------------------------------------|-------------|
| <u>File Edit V</u> iew P <u>r</u> oject <u>S</u> ource           | <u>P</u> rocess | <u>A</u> dd   | <u>T</u> ools <u>W</u> indow L          | La <u>y</u> out <u>H</u> elp          |                                         |                                         |                                         |                                         |                                         |                                         | 8 ×         |
| 🗋 ờ 🗟 🗿 😓 🗄 🔏 🗈 🗙                                                | <b>1</b>        | »             | /P /P 👰 😥 🏓                             | 2 🔊 🖻                                 | 🗖 🖻 🏓 🌾                                 | 🕨 🔊 🗶                                   | <b>?</b>                                |                                         |                                         |                                         |             |
| Dptions ++                                                       |                 |               | · · · · · · · · · · · · · · · · · · ·   |                                       |                                         | ••••••                                  |                                         |                                         | · · · · · · · · · · · · · · · · · · ·   |                                         | 11 <b>*</b> |
| Select Options                                                   |                 | <b>X</b>      | • • • • • • • • • • • • • • • • •       | · · · · · · · · · · · · · · · · · · · | · · · · · · · · · · · · · · · · · · ·   | • • • • • • • • • • • • • • • • • • • • | · · · · · · · · · · · · · · · · · · ·   | · · · · · · · · · · · · · · · · · · ·   | · · · · · · · · · · · · · · · · · · ·   | · · · · · · · · · · · · · · · · · · ·   | ::<br>::    |
|                                                                  |                 |               |                                         |                                       |                                         |                                         |                                         |                                         |                                         |                                         |             |
| When you dick on a branch:                                       |                 | abc           |                                         |                                       |                                         |                                         |                                         |                                         |                                         |                                         |             |
| <ul> <li>Select the entire branch</li> </ul>                     |                 | <u>a(0)</u>   |                                         |                                       |                                         |                                         |                                         |                                         |                                         |                                         | ::          |
| Select the line segment                                          |                 |               | · · · · · · · · · · · · · · · · · · ·   |                                       |                                         | ••••••                                  |                                         |                                         |                                         |                                         | ::          |
|                                                                  |                 |               | · · · · · · · · · · · · · · · · · · ·   | · · · · · · · · · · · · · · · · · · · |                                         | · · · · · · · · · · · · · · · · · · ·   | · · · · · · · · · · · · · · · · · · ·   | · · · · · · · · · · · · · · · · · · ·   | · · · · · · · · · · · · · · · · · · ·   | · · · · · · · · · · · · · · · · · · ·   | :: E        |
| When you move an object:                                         |                 | <b>→</b>      | ••••••••••••••••••••••••••••••••••••••• |                                       | • • • • • • • • • • • • • • • • • • • • | ••••••                                  | ••••••••••••••••••••••••••••••••••••••• | ••••••••••••••••••••••••••••••••••••••• | ••••••••••••••••••••••••••••••••••••••• | ••••••••••••••••••••••••••••••••••••••• |             |
| <ul> <li>Keep the connections to other<br/>objects</li> </ul>    |                 | A1            |                                         |                                       |                                         |                                         | : : : : : : : : : : :                   |                                         |                                         |                                         | ::          |
| Break the connections to other                                   | E               | -             | · · · · · · · · · · · · · · · · · · ·   |                                       |                                         | • • • • • • • • • • • • • • • • •       |                                         |                                         |                                         |                                         | :: <b>_</b> |
| objects                                                          |                 |               | · · · · · · · · · · · · · · · · · · ·   | · · · · · · · · · · · · · · · · · · · |                                         |                                         |                                         |                                         |                                         |                                         | ::          |
| When you use the area select tool                                | n 🛛             |               | · · · · · · · · · · · · · · · · · · ·   | <b>LA</b> >                           |                                         | ·····                                   | · · · · · · · · · · · · · · · · · · ·   | · · · · · · · · · · · · · · · · · · ·   | · · · · · · · · · · · · · · · · · · ·   | · · · · · · · · · · · · · · · · · · ·   | ::          |
| select the objects that:                                         |                 |               | • • • • • • • • • • • • • • • •         | • • • • • • • • • • • • • • • • • • • | · · · · · · · · · · · · · · · · · · ·   |                                         |                                         | ••••••••••••••••                        | ••••••••••••••••                        | ••••••••••••••••••••••••••••••••••••••• | ::          |
| Are enclosed by the area                                         |                 |               |                                         |                                       | AN                                      | D2                                      |                                         |                                         |                                         |                                         |             |
| Intersect the area                                               |                 | <u>A</u>      | · · · · · · · · · · · · · · · · · · ·   |                                       |                                         | ••••••                                  |                                         |                                         |                                         |                                         | ::          |
| Late and the second set to a                                     | n El III        |               |                                         |                                       | · · · · · · · · · · · · · · · · · · ·   |                                         |                                         | · · · · · · · · · · · · · · · · · · ·   | · · · · · · · · · · · · · · · · · · ·   |                                         | ::          |
| select:                                                          |                 | ₽ :::         | ••••••                                  | •••••••••••••••••                     | •••••                                   | ••••••                                  | ••••••••••••••••••••••••••••••••••••••• | ••••••••••••••••••••••••••••••••••••••• | ••••••••••••••••••••••••••••••••••••••• | ••••••••••••••••••••••••••••••••••••••• | ::          |
| <ul> <li>Objects including attribute</li> </ul>                  |                 | ▲ :::         |                                         |                                       |                                         |                                         |                                         |                                         |                                         |                                         | ::          |
| <ul> <li>Windows</li> <li>Objects excluding attribute</li> </ul> |                 | 🎔 🔛           |                                         |                                       | • • • • • • • • • • • • • • • • • • • • |                                         |                                         |                                         |                                         |                                         | ::          |
| windows                                                          | -               | *             | · · · · · · · · · · · · · · · · · · ·   |                                       |                                         | · · · · · · · · · · · · · · · · · · ·   |                                         |                                         |                                         |                                         |             |
|                                                                  |                 | * ₹           |                                         |                                       |                                         |                                         |                                         |                                         |                                         |                                         | •           |
| Libraries 🔛 Symbols 💬 Option                                     | ns 🜗            | ð             |                                         | Logicko_kolo                          | .sch*                                   |                                         |                                         |                                         |                                         |                                         |             |
| Console                                                          |                 |               |                                         |                                       |                                         |                                         |                                         |                                         |                                         | ++ [                                    | l & ×       |
| Process "Creating Schemati                                       | .c" comp        | leted         | successfully                            |                                       |                                         |                                         |                                         |                                         |                                         |                                         | *           |
| Started : "Launching Schem                                       | atic Ed         | litor t       | o edit Logicko                          | o kolo.sch".                          |                                         |                                         |                                         |                                         |                                         |                                         | _           |
|                                                                  |                 |               |                                         |                                       |                                         |                                         |                                         |                                         |                                         |                                         | +           |
| < III                                                            |                 |               |                                         |                                       |                                         |                                         |                                         |                                         |                                         |                                         | •           |
| 📃 Console 🙆 Errors 🚹 Warnings                                    | 🕅 Fir           | id in Files R | Results                                 |                                       |                                         |                                         |                                         |                                         |                                         |                                         |             |
|                                                                  |                 |               |                                         |                                       |                                         |                                         |                                         |                                         |                                         | [163                                    | 6,912]      |

## Klik na logicko kolo, pa New Source...

| 🍃 ISE Project Navigator (P.20                                                                                                  | 131013) - C:\Projekti\2016\xilinx\Diode\Simula                                                                                                    | acija_IO\Simulacija_IO.xise     | _ 0 <u>_ ×</u> |
|----------------------------------------------------------------------------------------------------|----------------------------------------------------------------------------------------------------|---------------------------------|----------------|
| File Edit View Project                                                                                                    | Source Process Tools Window Layo                                                                                                    | out Help                        |                |
| D 🔊 🗐 🕼  🐰                                                                                                    | BBX BO × PPBE                                                                                                    | 8 / 3   7 3 5 5 5 7 1 2 2 2 2 9 |                |
| Design                                                                                                    | + D & X                                                                                                    |                                 |                |
| View:  View:  Kimplementat Behavioral Hierarchy Simulacija_IO Kasal                                                            | ion                                                                                                    |                                 |                |
| <u>.</u>                                                                                                    | Mew Source                                                                                                    |                                 |                |
|                                                                                                    | Add Source                                                                                                    |                                 |                |
|                                                                                                    | Open                                                                                                    |                                 |                |
|                                                                                                    | 🚑 Remove                                                                                                    |                                 |                |
| <ul> <li>No Processes Running</li> <li>Processes: Logicko_kolo</li> <li>Sim Simulato</li> <li>Start</li> <li>Design</li> </ul> | Manual Compile Order<br>Set as Top Module<br>SmartGuide<br>File/Path Display<br>Expand All<br>Collapse All<br>M Find<br>Ctrl+F<br>Design Properties<br>Source Properties<br>Files |                                 |                |
| Console                                                                                                    |                                                                                                    |                                 |                |
|                                                                                                    | Warninns 🥻 Find in Files Desults                                                                                                    |                                 |                |
| Add a new source to the proje                                                                                                  |                                                                                                    |                                 |                |
|                                                                                                    |                                                                                                    | EN 🚽 🥃 🥹 🔕 🖇 🐚 🗎                | II 🔹 7:52 PM   |

Selektujemo Verilog Test Fixture, dodlimo ime na primer test\_simulacija

| Select Source Type                                                                                                    |                                             |
|----------------------------------------------------------------------------------------------------|---------------------------------------------|
| Select source type, file name and its location. BMM File ChipScope Definition and Connection File Implementation Constraints File IP (CORE Generator & Architecture Wizard) MEM File Schematic System Generator Project User Document Verilog Module Verilog Test Fixture | File name:<br>test_simulacija<br>Loçation:  |
| VHDL Module<br>VHDL Library<br>VHDL Package<br>VHDL Test Bench<br>Embedded Processor                                                                                                    | C:\Projekti\2016\xilinx\Diode\Simulacija_IO |

#### Klik na Finish

| New Source Wizard                                                                                                    |            | x   |
|----------------------------------------------------------------------------------------------------|------------|-----|
| Summary<br>Project Navigator will create a new skeleton source with the following specifications.                                                                                         | 1          |     |
| Add to Project: Yes<br>Source Directory: C: \Projekti\2016\xilinx\Diode\Simulacija_IO<br>Source Type: Verilog Test Fixture<br>Source Name: test_simulacija.v<br>Association: Logicko_kolo |            |     |
| More Info                                                                                                    | Einish Can | cel |

# Otvara se fajl u kome definisemo ulaze

| >       | ISE Project Navigator (P.20131013) - C:\Projekti\2016 | xilinx\Dio       | le\Simulacija_IO\Simulacija_IO.xise - [test_simulacija.v] |                                                                       |
|---------|-------------------------------------------------------|------------------|-----------------------------------------------------------|-----------------------------------------------------------------------|
| B       | <u>File Edit View Project Source Process T</u>        | ools <u>W</u> ii | dow Layout <u>H</u> elp                                   | - B X                                                                 |
| T       | ♥ @  X @ @ X   @   <b>♥</b> [                         | » 🏓              | * 8 8 7 9 🔽 🐂 🗆 🗖 💆 🗡 😵 🕈 🖇                               |                                                                       |
| Des     | sian ↔ □ 큔 X →                                        |                  | // Veriles test finture evented from aphematic (1) Drain  | hti/2016/wilipy/Diodo/Cimulacija TO/Lagiaka kala seb . Ra             |
|         | View: 🔿 🛱 Implementation @ 🐼 Simulation               | 2                | // verilog test lixture created from schematic C: (Frojes | <pre>kci/2016/xiiinx/biode/simulacija_10/bogicko_koi0.scn = fix</pre> |
|         | Behavioral                                            | 3                | 'timescale 1ns / 1ps                                      |                                                                       |
| 네       |                                                       | 4                |                                                           |                                                                       |
|         | Hierarchy                                             | 5                | <pre>module Logicko_kolo_Logicko_kolo_sch_tb();</pre>     |                                                                       |
|         | Simulacija_IO                                         | 5                | // Inputs                                                 |                                                                       |
| 1.1 2.4 | + V Logicko kolo Logicko kolo sch th                  | 8                | reg A;                                                    |                                                                       |
| 네       |                                                       | - 9              | reg B;                                                    |                                                                       |
| 12      | 1                                                     | 10               |                                                           |                                                                       |
| 121     | 3                                                     | 11               | // Output                                                 |                                                                       |
| 1921    | -                                                     | 12               | wire Y;                                                   |                                                                       |
|         | Xe                                                    | 13               | // Bidima                                                 |                                                                       |
|         | <                                                     | - 15             | // bidits                                                 |                                                                       |
|         | G                                                     | 16               | // Instantiate the UUT                                    |                                                                       |
|         | No Processes Running                                  | 17               | Logicko kolo UUT (                                        |                                                                       |
| 剛       | No single design module is selected.                  | - 18             | .A(A),                                                    |                                                                       |
| ***     | Design Utilities                                      | 19               | .B(B),                                                    |                                                                       |
| ×       | - Design ounces                                       | 20               | .Y(Y)                                                     |                                                                       |
| 乳       |                                                       | 21               | );<br>// Telefolies Tente                                 |                                                                       |
| -       |                                                       | 22               | // Initialize inputs                                      |                                                                       |
|         |                                                       | 23               | initial begin                                             |                                                                       |
|         |                                                       | 25               | A = 0;                                                    |                                                                       |
|         |                                                       | 26               | B = 0;                                                    |                                                                       |
|         |                                                       | 27               | 'endif                                                    |                                                                       |
|         |                                                       | 28               | endmodule                                                 | -                                                                     |
|         |                                                       |                  | <u>m</u>                                                  |                                                                       |
| 2       | Start 🔍 Design 🖺 Files 🚺 Libraries                    |                  | test_simulacija.v                                         |                                                                       |
| Con     | nsole                                                 |                  |                                                           | +□ ₽ ×                                                                |
| Þ       | INFO:ProjectMgmt - Parsing design h                   | ierarch          | y completed successfully.                                 | *                                                                     |
|         |                                                       |                  |                                                           |                                                                       |
|         | Started : "Launching ISE Text Edito                   | r to ed          | it test_simulacija.v".                                    |                                                                       |
|         |                                                       |                  |                                                           |                                                                       |
| 1       |                                                       |                  |                                                           | *                                                                     |
|         | Console 🥴 Errors 🔬 Warnings 🕅 Find in                 | Files Resul      |                                                           |                                                                       |
| -       |                                                       |                  |                                                           | Ln 1 Col 1 Verilog                                                    |

## Selektujemo I obrisemo definisano stanje

| <b>,</b> 1 | ISE Project Navigator (P.20131013) - C:\Projekti\2 | 016\xilin  | Diode\Simulacija_IO\Simulacija_IO.xise - [test_simulacija.v] |                                                                                                    |
|------------|----------------------------------------------------|------------|--------------------------------------------------------------|----------------------------------------------------------------------------------------------------|
|            | <u>File Edit View Project Source Process</u>       | Tools      | <u>W</u> indow Layout <u>H</u> elp                           | _ B ×                                                                                                    |
|            | 요 🗶 🖞 🖉 🐰 😓 🕼 🕞 🍯                                  | »          | ≠ ≠ ⊗ ⊗ ≠ ≥ 🔽 🕞 ⊟ 🗆 🖻 🗡 😢 🖌 👂                                |                                                                                                    |
| Desi       | ign ↔□♂×                                           | -          | 3                                                            |                                                                                                    |
| -          | View: 🔿 🔯 Implementation 🧿 😹 Simulation            |            | 3 `timescale 1ns / 1ps                                       |                                                                                                    |
| 6          | Behavioral                                         |            | 4                                                            |                                                                                                    |
|            | Hierarchy                                          |            | <pre>5 module Logicko_kolo_Logicko_kolo_sch_tb();</pre>      |                                                                                                    |
|            | Simulacija IO                                      | 2          | 6<br>7 // Inputs                                             |                                                                                                    |
|            | ☐ xc3s1200e-5fg320                                 | 3          | 8 reg A;                                                     |                                                                                                    |
| 101        |                                                    | 12         | 9 reg B;                                                     |                                                                                                    |
| CE.        |                                                    |            | .0                                                           |                                                                                                    |
| 1          |                                                    | ^          | 1 // Output                                                  |                                                                                                    |
|            |                                                    | 74         | 2 WITE 1,                                                    |                                                                                                    |
| -          |                                                    | 74         | 4 // Bidirs                                                  |                                                                                                    |
| ш          |                                                    | 74         | .5                                                           |                                                                                                    |
|            | M M                                                |            | .6 // Instantiate the UUT                                    | E                                                                                                    |
|            | No Processes Running                               | G          | .7 Logicko_kolo UUT (                                        |                                                                                                    |
| -          |                                                    | 0          | .8 .A(A),                                                    |                                                                                                    |
| E.         | No single design module is selected.               |            | .9 .D(D),                                                    |                                                                                                    |
| 誕          | 🗄 🎾 Design Utilities                               |            |                                                              |                                                                                                    |
| IED#4      |                                                    |            | // Initialize Inputs                                         |                                                                                                    |
| 24         |                                                    |            | 'ifdef auto_init                                             |                                                                                                    |
|            |                                                    |            | 4 initial begin                                              |                                                                                                    |
|            |                                                    |            | A = 0;                                                       |                                                                                                    |
|            |                                                    |            | B = 0;                                                       |                                                                                                    |
|            |                                                    |            | 7 endif                                                      |                                                                                                    |
|            |                                                    |            | 8 enamodule                                                  |                                                                                                    |
|            |                                                    | 1911       |                                                              |                                                                                                    |
| -          | Start In Design The Files The Libraries            | E          | tect cimulacija v 🕅                                          | 1.2                                                                                                    |
|            |                                                    | Les        |                                                              |                                                                                                    |
| Con        | sole                                               |            |                                                              | ↔□₽×                                                                                                    |
| P          | INFO:ProjectMgmt - Parsing design                  | hiera      | rchy completed successfully.                                 | *                                                                                                    |
|            | Started : "Launching ISE Text Edi                  | tor to     | edit test simulacija v".                                     |                                                                                                    |
|            | Sourcea . Businessing IDE TEXE Edit                |            |                                                              |                                                                                                    |
| +          | m                                                  |            |                                                              |                                                                                                    |
|            |                                                    | d in Files | on ite                                                       |                                                                                                    |
|            |                                                    | d in files | 230103                                                       | 100 M 100 M 100 M 100 M 100 M 100 M 100 M 100 M 100 M 100 M 100 M 100 M 100 M 100 M 100 M 100 M 100 M 100 M 100 |
|            |                                                    |            |                                                              | Ln 23 Col 3 Verilog                                                                                             |

# Unutar initial begin I end definisemo ulaze

| -   | ISE Project Navigator (P.20131013) - C:\Projekti\2016                        | ilinx\Diode\Simulacija_IO\Simulacija_IO.xise - [test_simulacija.v*]                                            |                     |
|-----|------------------------------------------------------------------------------|----------------------------------------------------------------------------------------------------|---------------------|
| B   | <u>File Edit View Project Source Process To</u>                              | als <u>W</u> indow La <u>v</u> out <u>H</u> elp                                                                | - 8 ×               |
| 1   | ) 🔊 🖬 🕼 😓 🐇 🗈 🖻 🗙 📢                                                          |                                                                                                    |                     |
| De  | sign ++ D & X 🚛                                                              | 1 // Verilog test fixture created from schematic C:\Projekti\2016\xilinx\Diode\Simulacija IO\Logicko           | kolo sch - Fr A     |
|     | View:                                                                        | <pre>// Verify test fixture created from schematic C:(Fr0jekti(2016(Xf1111x)Dr0de(Simulacija_10(L0g10k))</pre> | E                   |
|     |                                                                              | ٠ m                                                                                                    | •                   |
|     | Start 🔍 Design 🖺 Files 🖺 Libraries                                           | test_simulacija.v*                                                                                             |                     |
| Cor | nsole                                                                        |                                                                                                    | ↔□♂×                |
| 4   | INFO:ProjectMgmt - Parsing design h:<br>Started : "Launching ISE Text Edito: | erarchy completed successfully.<br>to edit test_simulacija.v".                                                 | *                   |
| 4   |                                                                              |                                                                                                    | •                   |
| 1   | Console 🔇 Errors 🔔 Warnings 🕅 Find in                                        | les Results                                                                                                    | Ln 24 Col 3 Verilog |

| -   | ISE Project Navigator (P.20131013) - C:\Projekti\20                               | 2016\xilinx\Diode\Simulacija_IO\Simulacija_IO.xise - [test_simulacija.v*]                                                                                                    | _ 0 <u>_ x</u>      |
|-----|-----------------------------------------------------------------------------------|----------------------------------------------------------------------------------------------------|---------------------|
|     | <u>File Edit View Project Source Process</u>                                      | <u>T</u> ools <u>W</u> indow Layout <u>H</u> elp                                                                                                    | - 8 ×               |
| Î   | i i i i i i i i i i i i i i i i i i i                                             |                                                                                                    |                     |
|     | ign ++ □ = ×<br>View: ○ ∰ Implementation ◎  Simulation<br>Behavioral<br>Hierarchy | <pre>1 // Verilog test fixture created from schematic C:\Projekti\2016\xilinx\Diode\Simulacija_I0\Logicko_ko 2 3 'timescale lns / lps 4 5 module Logicko_kolo_Logicko_kolo_sch_tb(); 6 7 // Inputs 9 s reg B; 9 reg B; 10 11 // Output 12 wire Y; 13 14 // Bidirs 15 15 16 // Instantiate the UUT 17 Logicko_kolo UUT ( 18 .A(A), 19 .B(B), 20 .Y(Y) 21 .); 22 // Initialize Inputs 23 initial begin 24 A=0; 25 B=0; 26</pre> | lo.sch - Fr A       |
|     |                                                                                   | <                                                                                                    | ۰.                  |
| -   | Start 🖳 Design 🖺 Files 🏠 Libraries                                                | test_simulacija.v*                                                                                                    |                     |
| Con | nsole                                                                             |                                                                                                    | ⇔□₽×                |
| \$  | INFO:ProjectMgmt - Parsing design<br>Started : "Launching ISE Text Edit           | n hierarchy completed successfully.<br>itor to edit test_simulacija.v".                                                                                                    | -<br>-              |
|     | Console 🙆 Errors 🛝 Warnings 🕱 Find                                                | nd in Files Results                                                                                                    | •                   |
|     |                                                                                   |                                                                                                    | Ln 26 Col 3 Verilog |

| - 1            | ISE Project N                                                  | lavigato                                  | (P.2013                                       | 1013) - C     | Projekti                                                                                                    | 2016                                                 | nx\Diode\Simulacija_IO\Simulacija_IO.xise - [test_simulacija.v*]                                                                                                    |                     |
|----------------|----------------------------------------------------------------|-------------------------------------------|-----------------------------------------------|---------------|----------------------------------------------------------------------------------------------------|------------------------------------------------------|----------------------------------------------------------------------------------------------------|---------------------|
| 1              | <u>File Edit</u>                                               | View                                      | Project                                       | Source        | Proces                                                                                                    | s <u>T</u> oo                                        | ; <u>W</u> indow La <u>v</u> out <u>H</u> elp                                                                                                    | - 5 ×               |
| Г              | 1 🖻 🖥 🕯                                                        |                                           | XI                                            | s lā s        | ( 10 0                                                                                                    | #   >                                                |                                                                                                    |                     |
|                | gn<br>View: ○ 集<br>Behavioral<br>Hierarchy<br>□ ∰ Sin<br>⊕ ∰ V | Impler<br>nulacija<br>3s1200e-<br>Logicka | IO<br>inentation<br>IO<br>ofg320<br>o_kolo_Lo |               | C I I I X Simulation       ▼       ■       ■       ■       ■       ■       ■       ■       ■       ■       ■       ■       ■       ■       ■       ■       ■       ■       ■       ■       ■       ■       ■       ■       ■       ■       ■       ■       ■       ■       ■       ■       ■       ■       ■       ■       ■       ■       ■       ■       ■       ■       ■       ■       ■       ■       ■       ■       ■       ■       ■       ■       ■       ■       ■       ■       ■       ■       ■       ■       ■       ■       ■       ■       ■       ■       ■ <th>0   * * * *   10° 101 10<sup>5</sup> 101   111 fill</th> <th><pre>5 module Logicko_kolo_Logicko_kolo_sch_tb(); 6 7 // Inputs 8 reg A; 9 reg B; 10 11 // Output 12 wire Y; 13 14 // Bidirs 15 16 // Instantiate the UUT 17 Logicko_kolo UUT ( 18 .A(A), 19 .B(B), 10</pre></th> <th></th> | 0   * * * *   10° 101 10 <sup>5</sup> 101   111 fill | <pre>5 module Logicko_kolo_Logicko_kolo_sch_tb(); 6 7 // Inputs 8 reg A; 9 reg B; 10 11 // Output 12 wire Y; 13 14 // Bidirs 15 16 // Instantiate the UUT 17 Logicko_kolo UUT ( 18 .A(A), 19 .B(B), 10</pre> |                     |
|                | <ul> <li>No Pro</li> <li>No single</li> <li>⊕ 🏂</li> </ul>     | ocesses R<br>design r<br>Design I         | unning<br>nodule is<br>Jtilities              | selected      |                                                                                                    | 0                                                    | <pre>20 .Y(Y) 21 ); 22 // Initialize Inputs 23 initial begin 24 A=0; 25 B=0; 26 #5; 27 28 A=0; 29 B=1; 30 #5; 31 32</pre>                                                                                    |                     |
|                |                                                                |                                           | (四) -                                         |               | <u>.</u>                                                                                                    |                                                      |                                                                                                    |                     |
| -              | Start Et                                                       | Design                                    | F                                             | iles   4      | Libraries                                                                                                    |                                                      | test_simulacija.v*                                                                                                    | 97                  |
| Con            | sole                                                           |                                           | -                                             | Den eren dire |                                                                                                    |                                                      |                                                                                                    | ↔□₿×                |
| ₩.<br>.:<br>.: | Started                                                        | jectMç<br>: "Lau                          | nching                                        | g ISE :       | g aesig<br>Text Ed                                                                                                    | n ni<br>litor                                        | to edit test_simulacija.v".                                                                                                    |                     |
|                | Console                                                        | 🔇 Erro                                    | rs 🔔                                          | Warning       | s 🗖 F                                                                                                    | ind in F                                             | s Results                                                                                                    | Ln 32 Col 3 Verilog |

| - 1 | ISE Project Navigator (P.20131013) - C:\Projekti                                     | 2016\xil                                            | nx\Diode\Simulacija_IO\Simulacija_IO.xise - [test_simulacija.v*]                                                                                                    |                     |
|-----|--------------------------------------------------------------------------------------|-----------------------------------------------------|----------------------------------------------------------------------------------------------------|---------------------|
| 2   | <u>File Edit View Project Source Proces</u>                                          | is <u>T</u> ool                                     | <u>W</u> indow La <u>v</u> out <u>H</u> elp                                                                                                    | - E ×               |
| Γ   | ) 🖻 🖬 🕼 😓 🕷 🖬 🐔 🗙 🗠                                                                  | ⊯ »                                                 | P P B B F B 🕅 🗟 🗖 🖻 🖉 P K? 🕨 🛛 🛠                                                                                                    |                     |
|     | ign ↔ □ ₽ ×<br>View: ② 独 Implementation ③  Simulation<br>Behavioral<br>Hierarchy<br> | ○ ○   ★ ★ ★ ★   n <sub>2</sub> m   n <sub>3</sub> m | <pre>13 14 // Bidirs 15 16 // Instantiate the UUT 17 Logicko_kolo UUT ( 18     .A(A), 19     .B(B), 20     .Y(Y) 21     ); 22 // Initialize Inputs 23     initial begin 24     A=0; 25     B=0; 26     #5; 27 28     A=0; 29     B=1; 30     #5; 31 32     A=1; 33     B=0; 34     #5; 35 36     A=1; 37     B=1; 37     B=1; 38     A=0; 39     A=1; 31     B=0; 30     A=1; 31     B=0; 34     #5; 35 36     A=1; 37     B=1; 38     A=1; 39     B=1; 30     A=1; 31     B=0; 34     #5; 35 35 36     A=1; 37     B=1; 38     A=0; 39     A=1; 31     A=1; 31     B=0; 34     #5; 35 35     A=1; 37     B=1; 38     A=1; 39     B=1; 30     A=1; 31     A=1; 31     A=1; 32     A=1; 33     B=0; 34     #5; 35 35     A=1; 36     A=1; 37     B=1; 38     A=1; 39     B=1; 39     A=1; 39     A=1; 30     A=1; 31     A=1; 31     A=1; 32     A=1; 33     B=0; 34     #5; 35 36     A=1; 37     B=1; 38     A=1; 39     B=1; 39     B=1; 30     A=1; 31     A=1; 31     A=1;</pre> |                     |
| -   | Start 📴 Design 👘 Files 📭 Libraries                                                   |                                                     | 39<br>40  <br>                                                                                                    | *                   |
| Con | nsole                                                                                | -                                                   |                                                                                                    | +□₽×                |
| Þ   | INFO: ProjectMgmt - Parsing desig                                                    | yn hie                                              | archy completed successfully.                                                                                                    |                     |
|     | Started : "Launching ISE Text Fo                                                     | litor                                               | o edit test simulacija.v".                                                                                                    |                     |
|     | Fourier - Functing The Text Et                                                       | 1001                                                |                                                                                                    | *                   |
| 1   | III                                                                                  |                                                     |                                                                                                    |                     |
|     | Console 🔇 Errors 🔔 Warnings 🕅 F                                                      | Find in File                                        | Results                                                                                                    | Ln 40 Col 3 Verilog |

## Dupli Klik na Behavioral Check Syntax

| >       | ISE Project Navigator (P.20131013) - C:\Projekti\2016\ | xilinx\Diod      | \Simulacija_IO\Simulacija_IO.xise - [test_simulacija.v] |                                           |
|---------|--------------------------------------------------------|------------------|---------------------------------------------------------|-------------------------------------------|
|         | <u>File Edit View Project Source Process To</u>        | ols <u>W</u> ine | w Layout <u>H</u> elp                                   | _ <i>B</i> ×                              |
| E       | <  ∽∞ ×ãã% ∥∥¶6€                                       | » /# )           | ፼፼↗≧ 💹 ☜ ⊟ ⊡ ☜ ≯₭? ▶ Σ 📌 💡                              |                                           |
| Des     | ign ↔ □ & × ] 🚛                                        | 17               | Logicko kolo UUT (                                      |                                           |
|         | View: 🔘 🔯 Implementation 🧕 🧱 Simulation 💦              | 18               | .A(A),                                                  |                                           |
| 1       | Behavioral                                             | 19               | .B(B),                                                  |                                           |
| del     | Ulimote.                                               | 20               | .Y(Y)                                                   |                                           |
| đ=      |                                                        | 21               |                                                         |                                           |
| п.      | Simulacija_10                                          | 22               | / Initialize Inputs                                     |                                           |
| 1.1 1.1 | KOSIZOUE-SIGSZO                                        | 23               | initial begin                                           |                                           |
| -       | D UUT - Logicko kolo (Logicko k                        | 25               | A=0;                                                    |                                           |
| 173     | A                                                      | 26               | B=0;                                                    |                                           |
| hid     | 34                                                     | 27               | #5;                                                     |                                           |
|         | -                                                      | 28               |                                                         |                                           |
|         |                                                        | 29               | A=0;                                                    |                                           |
|         | 24                                                     | 30               | B=1;                                                    |                                           |
| -       |                                                        | 31               | ÷5;                                                     |                                           |
|         | No Processes Running                                   | 32               | a=1 ·                                                   |                                           |
| ish#4   |                                                        | 34               | B=0:                                                    |                                           |
| 14      | Processes: Logicko_kolo_Logicko_kolo_sch_tb            | 35               | <b>#5;</b>                                              | E. C. C. C. C. C. C. C. C. C. C. C. C. C. |
| 11×     | 🖻 🍟 ISim Simulator                                     | 36               |                                                         |                                           |
|         | Behavioral Check Syntax                                | 37               | A=1;                                                    |                                           |
| ~4      |                                                        | 38               | B=1;                                                    |                                           |
|         |                                                        | 39               | #5;                                                     |                                           |
|         |                                                        | 40               | 1                                                       |                                           |
|         |                                                        | 41               | end                                                     |                                           |
|         |                                                        | 43               |                                                         |                                           |
|         |                                                        | 44               | ndmodule                                                | +                                         |
|         |                                                        | 4                |                                                         | 10.1<br>1                                 |
| -       | Start 🖳 Design 🚺 Files 🚺 Libraries                     |                  | test_simulacija.v 🛛                                     |                                           |
| Con     | isole                                                  |                  |                                                         | +□₽×                                      |
| 1       | ISim simulation engine GUI launched                    | success          | ully                                                    | *                                         |
|         |                                                        |                  |                                                         |                                           |
|         | Process "Simulate Benavioral Model"                    | complet          | a successiully                                          | 10                                        |
|         |                                                        |                  |                                                         |                                           |
| 1       | III.                                                   |                  |                                                         | •                                         |

Console 🙆 Errors 🔔 Warnings 🕅 Find in Files Results

Add a new source to the project

#### Svako stanje definisali smo da traje 5 ciklusa, 5ns, #5 Dupli klik na Simulate Behavioral Model I pokrecemo ISim

| -   | ISE Project Navigator (P.20131013) - C:\Projekti\201 | \xilinx\Diode\Simulacija_IO\Simulacija_IO.xise - [test_simulacija.v] |                    |
|-----|------------------------------------------------------|----------------------------------------------------------------------|--------------------|
|     | <u>File Edit View Project Source Process</u>         | ools <u>W</u> indow Layout <u>H</u> elp                              | - B ×              |
|     | ∽ a  X 🖞 a 🖏 😓 📢 🖥 🗲 🕻                               | » チタタタナ図 🕅 吉日日日 チャ トェイ 💡                                             |                    |
| Des | ign ↔ □ & ×   =                                      | 17 Logicko kolo UUT (                                                |                    |
| TH  | View: 🔘 🔯 Implementation 💿 🎆 Simulation 📄            | 18 .A(A),                                                            |                    |
| (E) | Behavioral                                           | - 19 .B(B),                                                          |                    |
|     | Hierarchy                                            | 20 · Y (Y)                                                           |                    |
| d=  |                                                      | 21 );<br>22 // Triticline Treute                                     |                    |
|     | Simulacija_10                                        | 22 // Initialize inputs                                              |                    |
|     | Logicko kolo Logicko kolo sch th                     | 24 initial begin                                                     |                    |
| 5   | UUT - Logicko kolo (Logicko k                        | - 25 A=0;                                                            |                    |
| 何   |                                                      | 26 B=0;                                                              |                    |
|     | 2                                                    | 27 #5;                                                               |                    |
| 4   | -                                                    | 28                                                                   |                    |
|     |                                                      | 29 A=0;                                                              |                    |
|     | 2                                                    | 30 B=1;                                                              |                    |
| -   | G                                                    | 32                                                                   |                    |
|     | 🏹 No Processes Running 🖉                             | 33 A=1;                                                              |                    |
|     | Processes Louisko kolo Louisko kolo seh th           | - 34 B=0;                                                            |                    |
| 11, | Processes: Logicko_kolo_Logicko_kolo_sch_to          | 35 #5;                                                               | E                  |
| ×   | E Bin Simulator                                      | 36                                                                   |                    |
| œ۲  | Simulate Rehavioral Model                            | 37 A=1;                                                              |                    |
| ~++ |                                                      | 38 B=1;                                                              |                    |
|     |                                                      | 39 #5;                                                               |                    |
|     |                                                      | 40 D                                                                 |                    |
|     |                                                      | 41 610                                                               |                    |
|     |                                                      | 43                                                                   |                    |
|     |                                                      | 44 endmodule                                                         |                    |
|     |                                                      | 4                                                                    | •                  |
| 2   | Start 🔍 Design 🖺 Files 🖺 Libraries                   | test_simulacija.v 🔞                                                  |                    |
| Con | nsole                                                |                                                                      | ↔□₽×               |
|     | ISim simulation engine GUI launched                  | successfully                                                         |                    |
|     |                                                      |                                                                      |                    |
|     | Process "Simulate Behavioral Model"                  | completed successfully                                               |                    |
|     |                                                      |                                                                      | -                  |
| +   | m                                                    |                                                                      | Þ                  |
|     | Console 🙆 Errors 🔥 Warnings 🕅 Find in                | Files Results                                                        |                    |
|     |                                                      |                                                                      | 1-10-0-12 11-1     |
|     |                                                      |                                                                      | Ln 40 Col 3 Venlog |

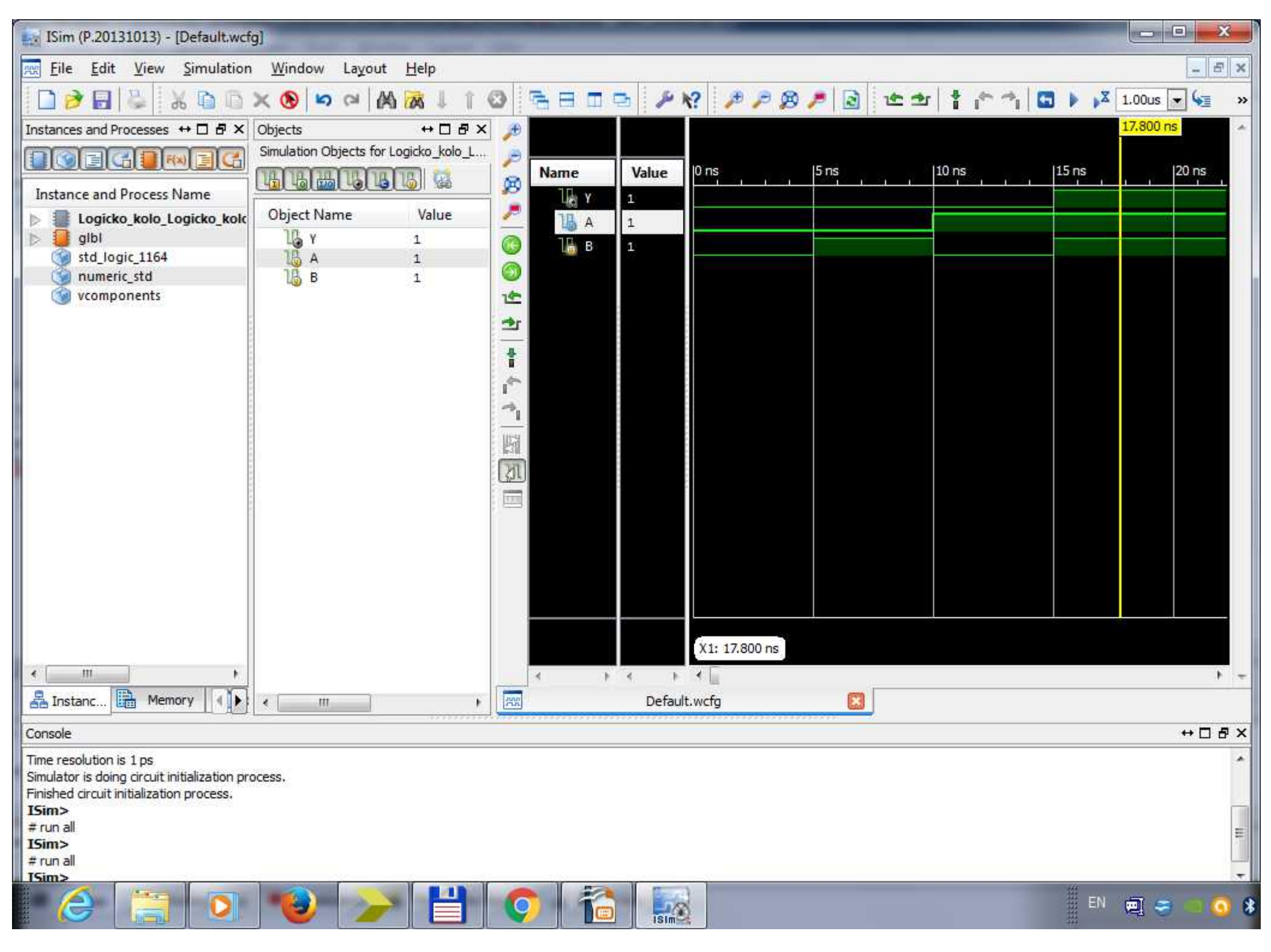

Na zoom zumiramo ulazne signale I pomeranjem klizaca pratimo stanja

| ISE P      | rpinet Alminutes (0.20121012). CAR-side22016. It. ADIS dol Company. 10 size Rest simulational                                                                                                    |                                                                                                    |
|------------|----------------------------------------------------------------------------------------------------|----------------------------------------------------------------------------------------------------|
| ) Eile     | ISim (P.20131013) - [Default.wcfg]                                                                                                    | - 8 ×                                                                                                    |
|            | File Edit View Simulation Window Layout Help                                                                                                    |                                                                                                    |
| esign      | 🗋 🏓 🛃 😓 🐰 🗈 🗅 🗙 🛞 📁 🖂 🕅 🦝 ↓ 🕴 😳 📇 🗄 🗂 🗁 🥕 🛠? 🥒 🖉 🧶 🍠 🖄 🏠 🖕 🗡 1.00us 💌 🐙 🛸                                                                                                    |                                                                                                    |
| Vie        | Instances and Processes ↔ □ ♂ × Objects ↔ □ ♂ × → □ ♂ × → □ ♂ × → □ ♂ × → □ ♂ × → □ ♂ × → □ ♂ × → □ ♂ × → □ ♂ × → □ ♂ × → □ ♂ × → □ ♂ × → □ ♂ × → □ ♂ × → □ ♂ × → □ ♂ × → □ ♂ × → □ ♂ × → □ ♂ × → □ ♂ × → □ ♂ × → □ ♂ × → □ ♂ × → □ ♂ × → □ ♂ × → □ ♂ × → □ ♂ × → □ ♂ × → □ ♂ × → □ ♂ × → □ ♂ × → □ ♂ × → □ ♂ × → □ ⊘ → □ ⊘ → □ ∩ ∩ □ ⊘ → □ ⊘ → □ ⊘ → □ ⊘ → |                                                                                                    |
| Beh        | a Dimensional Simulation Objects for Logicko_kolo_L >                                                                                                    |                                                                                                    |
| 直 Hie      | Instance and Process Name                                                                                                    |                                                                                                    |
|            | 🕨 📗 Logicko_kolo_Logicko_kolc Object Name Value 🥕 📲 📊 A                                                                                                    |                                                                                                    |
|            |                                                                                                    |                                                                                                    |
| 9E         | In umeric std IA I                                                                                                    |                                                                                                    |
| 2          | 🔞 vcomponents                                                                                                    |                                                                                                    |
| 2          | A 1 1 1 1 1 1 1 1 1 1 1 1 1 1 1 1 1 1 1                                                                                                    |                                                                                                    |
|            | *                                                                                                    |                                                                                                    |
| •          |                                                                                                    |                                                                                                    |
| > 2        |                                                                                                    |                                                                                                    |
| Der        |                                                                                                    |                                                                                                    |
| NH L       |                                                                                                    | E                                                                                                    |
| <14   ···· |                                                                                                    |                                                                                                    |
| <b>A</b>   |                                                                                                    |                                                                                                    |
|            |                                                                                                    |                                                                                                    |
|            |                                                                                                    |                                                                                                    |
|            |                                                                                                    |                                                                                                    |
|            |                                                                                                    |                                                                                                    |
|            | X1: 1,000,000 ps                                                                                                    | •                                                                                                    |
| 🥜 Sta      | e e b e b e b e                                                                                                    |                                                                                                    |
| onsole     | A Instanc Remory () C III Default.wcfg                                                                                                    | ↔□♂×                                                                                                    |
| ISi        | r Console ↔ □ & ×                                                                                                    |                                                                                                    |
| Der        | WARNING: A WEBPACK license was found.                                                                                                    |                                                                                                    |
| Pro        | WARNING: Please use Xilinx License Configuration Manager to check out a full ISim license.                                                                                                    |                                                                                                    |
| e 📃        | This is a Lite version of ISim.                                                                                                    |                                                                                                    |
| Co         | Time resolution is 1 ps                                                                                                    |                                                                                                    |
|            | Finished circuit initialization process.                                                                                                    | Ln 40 Col 3 Verilog                                                                                                    |
|            |                                                                                                    | 8:16 PM                                                                                                    |
|            |                                                                                                    | المرابعة (n) من الله الله المرابعة (n) من المرابعة (n) من المرابعة (n) م<br>من المرابعة (n) من المرابعة (n) من المرابعة (n) من المرابعة (n) من المرابعة (n) من المرابعة (n) من المرابعة (n) م |

| ISE           | Pre  | pice Marineter (0.00101010) - CAR-Caldinoter - Candrally 100 Constants - 10 day - Andrewsky Tank                                                                                                    | _ 0 X               |
|---------------|------|----------------------------------------------------------------------------------------------------|---------------------|
| Eile          | e.   | Ex ISim (P.20131013) - [Default.wcfg]                                                                                                    | - 8 ×               |
|               | 2    | Eile Edit View Simulation Window Layout Help                                                                                                    |                     |
| )esign        |      | 🗋 🎓 🔄 🖉 💥 🗈 🗈 🗙 🕲 🗠 🖂 🗛 😿 ↓ 1 😳 📑 🗄 🗖 🖕 🌮 😢 🖉 🖉 🖉 🛣 🛣 🛊 🏞 🐴 🗔 🕨 🖍 1.00us 🗨 🦕 🚿                                                                                                    |                     |
| Vi            | ew   | Instances and Processes ↔ □ ₽ × Objects ↔ □ ₽ × D P × D P × |                     |
| E Be          | eha  | Simulation Objects for Logicko_kolo_L 🍃                                                                                                    |                     |
| 20 F          | lier | Name     Value     O ns     20 ns     40 ns     60 ns     80 ns                                                                                                    |                     |
|               |      | Instance and Process Name Object Name Value Value Value Value Value Value Value Value Value Value Value Value Value Value Value Value Value Value Value Value Value Value Value Value Value Value Value                                                                                                    |                     |
| 3m E          | 3    |                                                                                                    |                     |
|               | L    | Std_logic_1164                                                                                                    |                     |
| 623           |      | v components                                                                                                    |                     |
|               |      |                                                                                                    | Π                   |
| -             |      |                                                                                                    |                     |
|               |      |                                                                                                    |                     |
|               |      |                                                                                                    |                     |
|               | 8    |                                                                                                    |                     |
| f P           | ro   |                                                                                                    | E                   |
|               | ÷    |                                                                                                    |                     |
|               |      |                                                                                                    |                     |
| -             |      |                                                                                                    |                     |
|               |      |                                                                                                    |                     |
|               |      |                                                                                                    |                     |
|               |      |                                                                                                    |                     |
|               |      | X1: 0.000 ps                                                                                                    |                     |
| > S           | tar  |                                                                                                    | · · · ·             |
| Comme         |      | A Instanc B Memory                                                                                                    |                     |
| Lonsole<br>TS | im   |                                                                                                    |                     |
| 10            |      |                                                                                                    | _                   |
| Pr            | oc   | WARNING: Please use Xilinx License Configuration Manager to check out a full ISim license.                                                                                                    | E                   |
|               |      | WARNING: ISim will run in Lite mode. Please refer to the ISim documentation for more information on the differences between the Lite and the Full version.                                                                                                    |                     |
|               |      | Time resolution is 1 ps                                                                                                    | ,                   |
|               | .on  | Finished circuit initialization process.                                                                                                    |                     |
|               |      | TSim>                                                                                                    | Ln 40 Col 5 Verllog |
| 1             |      | e 🕝 🔄 😟 🥗 🥕 📋 🐶 16 🔜                                                                                                    | 3/11/2016           |

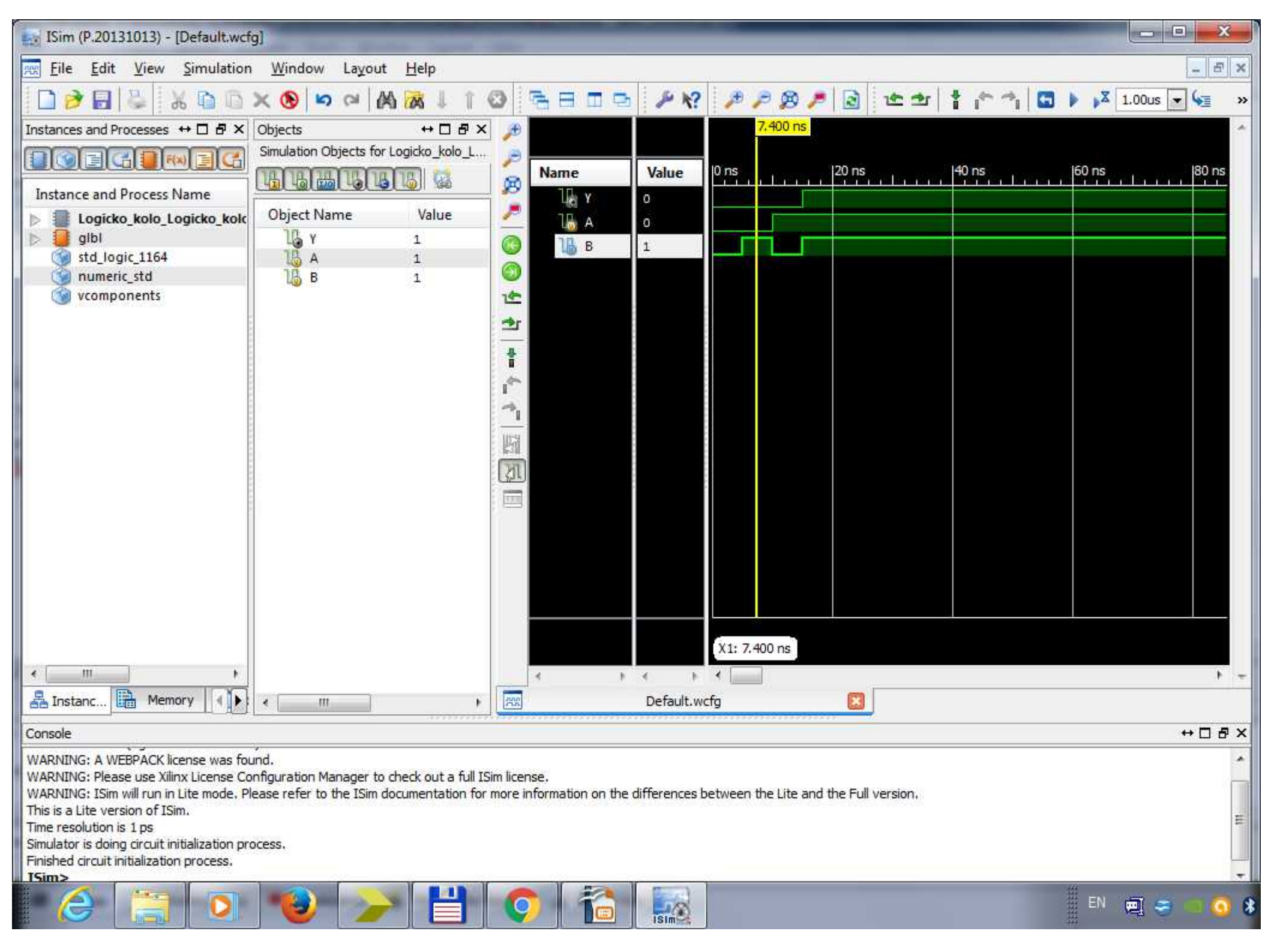